## **HKCBA Website Revamp Project**

## Frequently Asked Questions [version updated: 2014.08.04]:

## 1. Memberships

- Q 1.1: How to go back to the main page at any point of time?
- A 1.1: Click the HKCBA logo on the top left hand corner

|                                                                                                    |                                                                                                    |                          |                         |                            |                                 | LEGAL                     | - 1          |                       |
|----------------------------------------------------------------------------------------------------|----------------------------------------------------------------------------------------------------|--------------------------|-------------------------|----------------------------|---------------------------------|---------------------------|--------------|-----------------------|
|                                                                                                    | n Bridge Members Youth Section Competitions Resources                                                                                                    | i Usefu                  | ul Links                | Late                       | est New                         | vs C                      |              | t Us                  |
| HONC KONC                                                                                                    |                                                                                                    | 1                        |                         |                            |                                 |                           |              |                       |
| TIONG NONG                                                                                                    |                                                                                                    |                          |                         |                            |                                 |                           |              | -                     |
| CONTRACT BRIDGE                                                                                                    |                                                                                                    |                          | *                       |                            | Y                               | *                         |              | -                     |
| ASSOCIATION                                                                                                    |                                                                                                    | -                        |                         |                            | -                               | -                         | -            |                       |
|                                                                                                    |                                                                                                    |                          |                         |                            |                                 |                           |              |                       |
| Quick Link : • Event Calendar • New                                                                                                    | sletter • Intercity 2014 • Running Scores                                                                                                    |                          |                         |                            |                                 |                           |              |                       |
|                                                                                                    |                                                                                                    |                          |                         |                            |                                 |                           |              |                       |
|                                                                                                    |                                                                                                    |                          |                         |                            | _                               |                           |              |                       |
| Welcome to The Hong Kong Contrac                                                                                                    | ct Bridge Association                                                                                                    | -                        | -                       | -                          |                                 |                           |              |                       |
| Welcome to The Hong Kong Contrac<br>The Hong Kong Contract Bridge Association Limited. (F                                                                                                    | ct Bridge Association<br>IKCBA Ltd.) take over all the assets and liabilities of the present ur                                                                                                    | nincorpo                 | orated I                | oody k                     | nown                            | as                        |              |                       |
| Welcome to The Hong Kong Contrac<br>The Hong Kong Contract Bridge Association Limited. (H<br>"Hong Kong Contract Bridge Association".                                                                                                    | ct Bridge Association<br>IKCBA Ltd.) take over all the assets and liabilities of the present ur                                                                                                    | nincorpo                 | prated I                | oody ki                    | nown                            | as                        |              | _                     |
| Welcome to The Hong Kong Contract<br>The Hong Kong Contract Bridge Association Limited. (H<br>"Hong Kong Contract Bridge Association".                                                                                                    | Ct Bridge Association<br>HKCBA Ltd.) take over all the assets and liabilities of the present ur                                                                                                    | nincorpo                 | Dated I                 | oody ki                    | nown                            | as                        |              |                       |
| Welcome to The Hong Kong Contract<br>The Hong Kong Contract Bridge Association Limited. (H<br>"Hong Kong Contract Bridge Association".                                                                                                    | Ct Bridge Association<br>IKCBA Ltd.) take over all the assets and liabilities of the present ur<br>General News                                                                                                    |                          | Cale                    | oody ki<br>ende<br>Ni      | nown (<br>f<br>ovemb            | as<br>per                 | De           | нс >                  |
| Welcome to The Hong Kong Contract<br>The Hong Kong Contract Bridge Association Limited. (H<br>"Hong Kong Contract Bridge Association".                                                                                                    | Ct Bridge Association<br>IKCBA Ltd.) take over all the assets and liabilities of the present un<br>General News                                                                                                    |                          | Cale<br>Oct             | oody ki<br>ende<br>Ni      | nown (<br>f<br>ovemb            | as<br>per                 | De           |                       |
| Welcome to The Hong Kong Contract<br>The Hong Kong Contract Bridge Association Limited. (H<br>"Hong Kong Contract Bridge Association".<br>Tournament News<br>ong Kong Inter-city Bridge Championships 2014<br>nank you for your support of the event. Registration is now                                                                                                    | Ct Bridge Association<br>HKCBA Ltd.) take over all the assets and liabilities of the present un<br>General News<br>Membership function<br>Thank you for visiting our new website. Please note that the                                                                                                    | nincorpo                 | orated I<br>Cale<br>Oct | oody ki<br>ende<br>Ni      | nown (<br>f<br>ovemb            | as<br>per<br>1            | De<br>2      | с <b>&gt;</b><br>З    |
| Welcome to The Hong Kong Contract<br>The Hong Kong Contract Bridge Association Limited. (F<br>"Hong Kong Contract Bridge Association".<br>Contract Bridge Association".<br>Contract Bridge Championships 2014<br>nank you for your support of the event. Registration is now<br>tickally closed. We have 32 Open                                                                                                    | Ct Bridge Association         HKCBA Ltd.) take over all the assets and liabilities of the present under the present under the gradient of the present under the gradient of the present under the present of the present under the gradient of the present under the present of the present of the present under the present of the present of the present under the present of the present of the present under the present of the present of the present o |                          | Cale<br>Oct             | oody ki<br>ende<br>Ni      | nown (<br>f<br>ovemb            | as<br>per<br>1            | De<br>2      | ic ≻<br>3             |
| Welcome to The Hong Kong Contract<br>The Hong Kong Contract Bridge Association Limited. (H<br>"Hong Kong Contract Bridge Association".                                                                                                    | Ct Bridge Association<br>HKCBA Ltd.) take over all the assets and liabilities of the present un<br>Membership function<br>Thank you for visiting our new website. Please note that the<br>membership function is still work-in-progress and<br>MORE •                                                                                                    | nincorpo<br><            | Drated I<br>Cale<br>Oct | oody ki<br>ende<br>Ni      | rown (<br>r<br>ovemb            | as<br>ber<br>1<br>8       | De<br>2<br>9 | nc ≻<br>3<br>10       |
| Welcome to The Hong Kong Contract<br>The Hong Kong Contract Bridge Association Limited. (He<br>"Hong Kong Contract Bridge Association".<br>Tournament News<br>Tournament News<br>Long Kong Inter-city Bridge Championships 2014<br>hank you for your support of the event. Registration is now<br>tricially closed. We have 32 Open<br>MORE IN<br>WORE IN<br>WORE IN<br>WORE IN<br>WORE IN<br>MORE IN<br>MOR | Ct Bridge Association         IKCBA Ltd.) take over all the assets and liabilities of the present un         Image: Ceneral News         Image: Ceneral News         Image: Membership function         Thank you for visiting our new website. Please note that the membership function is still work-in-progress and         Image: Membership function is still work-in-progress and         Image: HKCBA new website is ready!                                                                                                    | nincorpo<br><<br>4<br>11 | Cale<br>Oct<br>5        | oody ki<br>ende<br>Ni<br>6 | nown o<br>f<br>ovemb<br>7<br>14 | os<br>per<br>1<br>8<br>15 | De<br>2<br>9 | ac ≻<br>3<br>10<br>17 |

## Q 1.2: What is my login name?

**A 1.2:** Your login name is your HKCBA master points name, without any spaces or dots, e.g. ALANSZE, WKLAI, DAVIDCCNG.

#### Q 1.3: Where and how to login? Why I need to login?

A 1.3: You might click **MEMBERS** on the main menu bar.

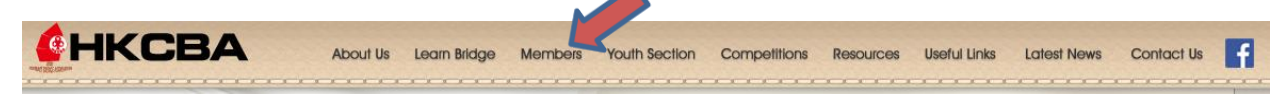

You will be directed to <u>http://www.hkcba.org/event/</u>. You might enter the username and password to login..

| 6                         | Hong Kong C              | ontract Bri       | dge Associ        | ation Home         | Events  |                         |                      |              |                      |
|---------------------------|--------------------------|-------------------|-------------------|--------------------|---------|-------------------------|----------------------|--------------|----------------------|
| <b>rent da</b><br>2014-07 |                          | Start date        | Title (filter)    | Js Learn Bridge    | Members |                         |                      | Resources U  | Username *           |
| 2014-08                   | Bate / time              | End date          |                   | Venue              |         | Hand record             | Result               |              | Password *           |
| egister                   | Sat, 05/07/2014<br>14:30 | 4 - Oper<br>Q2)   | Pairs (Q1 &       | Mariner Main Hall  |         | 20140705-<br>OPQ.pdf    | PQ20                 | 140705.txt   | Request new password |
| egister                   | Tue, 08/07/2014<br>19:00 | 4 - Lorra<br>Team | ine Sung<br>I (1) | Mariners Main Hall |         | 20140709-<br>LSTeam.pdf | 201407<br>Result.pdf | 09-LSTeam-   |                      |
| egister                   | Sat, 12/07/2014<br>14:30 | 4 - Oper<br>F2)   | Pairs (F1 &       | Mariners Main Hall |         | 20140709-<br>OPF.pdf    | OPF-Resul            | 09-<br>t.pdf |                      |
| register                  | Tue, 15/07/2014<br>19:00 | 4 - Lorra<br>Team | ine Sung<br>(2)   | Mariners Main Hall |         | 20140715-<br>LSTeam.pdf | 201407<br>Result.pdf | 15-LSTeam-   |                      |

Only login members can do the pre-registration, or cancel the pre-registration.

#### Q 1.4: What is my default password?

A 1.4: You can reset the password yourself anytime. Click on the **REQUEST NEW PASSWORD** link, and you will get an email from your registered email.

| 6       | Hong Kong C                              | ontract Bridge              | Association Home       | Events                    |                              |                  |                      |
|---------|------------------------------------------|-----------------------------|------------------------|---------------------------|------------------------------|------------------|----------------------|
| ent dat | te i i i i i i i i i i i i i i i i i i i | Title                       | e (filter)             |                           |                              |                  | Username *           |
| 2014-07 |                                          | Start date                  | Aboul Us Learn Bridge  | Members Youth Sect        |                              |                  |                      |
| 2014-08 |                                          | End date                    |                        |                           |                              |                  | Password *           |
|         | Date / time                              |                             | Venue                  | Hand reco                 | ord Result                   |                  |                      |
| egister | Sat, 05/07/2014                          | - Open Pairs                | (Q1 & Mariner Main Ha  | ıll 🕢 📝 201407            | 705- 📑 OPQ2                  | 0140705.txt      | Request new password |
|         | 14:30                                    | Q2)                         |                        | OPQ.pdf                   |                              |                  | Log in               |
| egister | Tue, 08/07/2014<br>19:00                 | 4 - Lorraine Si<br>Team (1) | ung Mariners Main Ha   | all 🛛 201407<br>LSTeam.pd | 709- 🛃 20140<br>df Result.pd | 709-LSTeam-<br>f |                      |
| egister | Sat, 12/07/2014<br>14:30                 | - Open Pairs<br>F2)         | (F1 & Mariners Main Ha | all 201407<br>OPF.pdf     | 09- 🔀 20140<br>OPF-Res       | 709-<br>ult.pdf  |                      |
| egister | Tue, 15/07/2014                          | 4 - Lorraine St<br>Team (2) | ung Mariners Main Ha   | all 📝 201407              | 15- 🚮 20140                  | 715-LSTeam-      |                      |

| 6        | Hong Kong Contract Bridge Association | Home | Events |  |
|----------|---------------------------------------|------|--------|--|
|          |                                       |      |        |  |
| User a   | count / Request new password          |      |        |  |
| Use      | er account                            |      |        |  |
| Log in   | Request new password                  |      |        |  |
| Usernam  | e or e-mail address *                 |      |        |  |
| alansze  |                                       |      |        |  |
| E-mail r | new password                          |      |        |  |

You will get an email in your mailbox, sending from the support team email. Click on the email details.

| 🗌 ☆ 📄 Support Replacement login information for ALANSZE at Hong Kong Contract Bridge Association - ALANSZE, A | req |
|----------------------------------------------------------------------------------------------------|-----|
|----------------------------------------------------------------------------------------------------|-----|

There is a link for you to login. You might simply click on the link, or copy the link to your browser.

收件匣 x Support@appsgogo.com 透過 hkcba.org 10:40 (0 分鐘前) 寄給 我 🖃 🧙 英文▼ > 中文(繁體字)▼ 翻譯郵件 關閉下列語言的翻譯功能 ALANSZE, A request to reset the password for your account has been made at Hong Kong Contract Bridge Association. You may now log in by clicking this link or copying and pasting it to your browser: http://www.hkcba.org/event/user/reset/1551/1405478413/ccV5sEF-XZZT3gVbeuuuPeswLhST9aOZD9XN2iJK6B0 This link can only be used once to log in and will lead you to a page where you can set your password. It expires after one day and nothing will happen if it's not used. -- Hong Kong Contract Bridge Association team

Replacement login information for ALANSZE at Hong Kong Contract Bridge Association

#### You will then be directed to login.

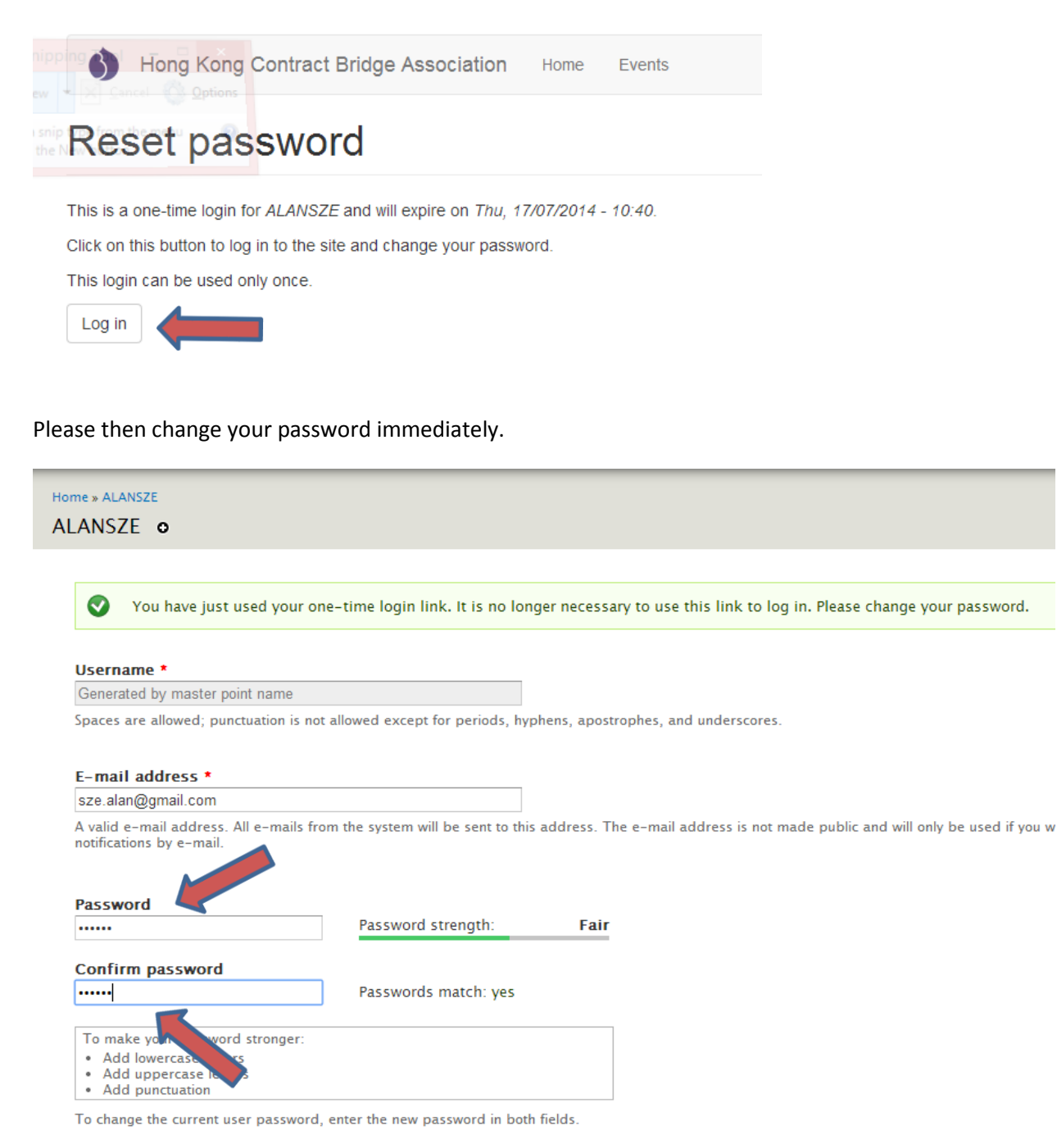

Q1.5: What is my registered email?

**A1.5:** You have to check your registered email in your memberships. If you have forgotten your registered email, simply use the registered email to send an email to <u>members@hkcba.org</u>, and state your HKCBA master point name in the email, we will update it and reply you.

## 2. Events Calendar & Registration

Q 2.1: How can I check if there is any event for a particular date?

**A 2.1:** Go to the main page, you can see a calendar on the right side. The date with a dot means there is a CBA event.

|    | 😇 Calender |    |       |    |       |    |  |  |  |  |  |  |
|----|------------|----|-------|----|-------|----|--|--|--|--|--|--|
| <  | Jul        |    | Augus | t  | Sep > |    |  |  |  |  |  |  |
|    |            |    |       |    | 1     | 2  |  |  |  |  |  |  |
| 3  | 4          | 5  | 6     | 7  | 8     | 9  |  |  |  |  |  |  |
| 10 | 11         | 12 | 13    | 14 | 15    | 16 |  |  |  |  |  |  |
| 17 | 18         | 19 | 20    | 21 | 22    | 23 |  |  |  |  |  |  |
| 24 | 25         | 26 | 27    | 28 | 29    | 30 |  |  |  |  |  |  |
| 31 |            |    |       |    |       |    |  |  |  |  |  |  |

Q 2.2: How to check if there is additional information for a particular event (e.g. Condition of Contest)?

A 2.2: You can go to the event calendar; click into the event, details will be pop-up on the right hand side.

Should there be any additional information for a particular event; [More information] button will be active. You can click the button for information.

| нкс            | ВА            | About Us                       | J Jge         | Members Yo  | outh Section | Competitions Reso             | ources Useful Links Latest News Contact Us                   |
|----------------|---------------|--------------------------------|---------------|-------------|--------------|-------------------------------|--------------------------------------------------------------|
| uick Link :    | ◆Event Co     | alendar                        | newsletter    | ♠ Intercity | / 2014 🔸     | Running Sco                   | res                                                          |
| Event Calendo  | ar Tournan    | nent Format                    | Running Score | es Past (   | Cup Winners  |                               |                                                              |
| НКСВА          | International | Local                          | China Oth     | ners ALL    |              |                               | Calendar View Lis                                            |
| <b>44</b> 2013 |               | <                              | July 2014     | >           |              | 201:                          | SEARCH                                                       |
| Sunday         | Monday        | Tuesday                        | Wednesday     | Thursday    | Friday       | Sat                           | Open Pairs (F1 & F2)                                         |
|                |               | 1                              | 2             | 3           | 4            | 5<br>Open Pairs Q1 &<br>Q2    | 2014-07-12 14:30:00 More Information                         |
|                |               |                                |               |             |              |                               | Mariners Main Hall                                           |
| 6              | 7             | 8<br>Lorraine Sung<br>Team (1) | 9             | 10          | 11           | 12<br>Open Pairs (F1 &<br>F2) | Desciption :                                                 |
|                |               |                                |               |             |              |                               | Open Pairs (F1 & F2)<br>Registration List on 10th July, 2014 |

**Q 2.3:** How to check result for a particular event?

A 2.3: You can go to the event calendar; click into the event, details will be pop-up on the right hand side.

Click the 【Hand records】 or 【Results】 for information.

| нкс            | BA            | About Us           | J ge          | Members Yo  | outh Section | Competitions Reso          | ources Useful Links Latest News Contact U                                    | ls |
|----------------|---------------|--------------------|---------------|-------------|--------------|----------------------------|------------------------------------------------------------------------------|----|
| uick Link :    | ◆Event Co     | alendar 🗸          | Newsletter    | ♦ Intercity | / 2014 🔸     | Running Sco                | res                                                                          |    |
| Event Calendo  | ir Tournam    | nent Format        | Running Score | es Past C   | Cup Winners  |                            |                                                                              |    |
| НКСВА          | International | Local              | China Oth     | ners ALL    |              |                            | Calendar View Lis v                                                          |    |
| <b>◄◄</b> 2013 |               | <                  | July 2014     | >           |              | 201:                       | RCH                                                                          |    |
| Sunday         | Monday        | Tuesday            | Wednesday     | Thursday    | Friday       | Satu                       | Open Pairs (Q1 & Q2)                                                         |    |
|                |               | 1                  | 2             | 3           | 4            | 5<br>Open Pairs Q1 &<br>Q2 | 2014-07-05 14:30:00<br>Mariner Main Hall Hand Records                        |    |
| 6              | 7             | 8<br>Lorraine Sung | 9             | 10          | 11           | 12<br>Open Pairs (F1 &     | REGISTRATION IS CLOSED                                                       |    |
|                |               | Team (1)           |               |             |              | F2)                        | Desciption :<br>Open Pairs (Q1 & Q2)<br>Registration List on 10th July, 2014 |    |

### Q 2.4: How to perform registration after login?

## A 2.4: After login, you will see the events within a certain period

| 6                       | Hong Kong Contract B    | ridge As | sociation Home        | Events                                 | My ac                       | count Log out     |
|-------------------------|-------------------------|----------|-----------------------|----------------------------------------|-----------------------------|-------------------|
| Event dat<br>Start date | e                       | Title (  | filter)               |                                        |                             |                   |
| 2014-08                 |                         |          |                       |                                        |                             |                   |
| End date                |                         |          |                       |                                        |                             |                   |
| 2014-08                 |                         |          |                       |                                        |                             |                   |
|                         | Date / time             |          |                       | Venue                                  | Hand record                 | Result            |
| register                | Fri, 01/08/2014 - 01:10 | HKCBA    | Grand Slam Individual | Regal Hong Kong                        | 🕢 Grand Slam Individual.pdf | 📄 gsi20140801.txt |
| register                | Fri, 01/08/2014 - 01:55 | HKCBA    | Intercity             | Regal Hong Kong                        |                             |                   |
| register                | Sat. 02/08/2014 - 01:10 | HKCBA    | Intercity             | Regal Hong Kong                        |                             |                   |
| register                | 9 03/08/2014 - 01:10    | HKCBA    | Intercity             | Regal Hong Kong                        |                             |                   |
| regist                  | at, 09/08/2014 - 14:15  | HKCBA    | Open League (2)       | Mariners Main Hall and Conference Room |                             |                   |
| register                | Tue, 12/08/2014 - 19:00 | HKCBA    | MP Pairs (2)          | Mariners Conference Room               |                             |                   |
| register                | Tue, 26/08/2014 - 19:15 | HKCBA    | Invitational Team (2) | Mariners Main Hall                     |                             |                   |
| register                | Fri, 29/08/2014 - 19:00 | HKCBA    | Paul Jones Pairs (1)  | Mariners Conference Room               |                             |                   |

Select the event you wish to register. Click on the **[**REGISTER**]** button. Please refer to Q **2.5** for registration.

#### Q 2.5: How to pre-register?

A **2.5**: Members can go to the event calendar; click into the event, details will be pop-up on the right hand side. When the **[**Pre-registration **]** button is active, click the button and login if required. Please refer to **Q 1.3** for login.

| Event Calend   | t Calendar Tournament Format |              | Running Scores |          | Cup Winners |                 |                                                  |
|----------------|------------------------------|--------------|----------------|----------|-------------|-----------------|--------------------------------------------------|
| НКСВА          | International                | Local        | China Oth      | ers ALL  |             |                 | Calendar View                                    |
| <b>44</b> 2013 |                              | <            | August 2014    | >        |             | 2015 ►►         |                                                  |
| Sunday         | Monday                       | Tuesday      | Wednesday      | Thursday | Friday      | Saturday        | MP Pairs (2)                                     |
|                |                              |              |                |          | 1           | 2               | Date: 2014-08-12 (19:00)                         |
|                |                              |              |                |          | GSI         | Intercity       | Mariners Conference Room Pre-registration        |
|                |                              |              |                |          | Intercity   |                 |                                                  |
| 3              | 4                            | 5            | 6              | 7        | 8           | Q               | Pre-registration will end at 2014-08-12 (00:00). |
| Intercity      | 1                            | Ŭ            |                | 1        | 0           | Open League (2) | No. of registration entries: 1                   |
|                |                              |              |                |          |             |                 | reg#[617] - Baron Ng, Wilson Mok                 |
| 10             | 11                           | 12           | 13             | 14       | 15          | 16              |                                                  |
|                |                              | MP Pairs (2) |                |          |             |                 |                                                  |
|                |                              |              |                |          |             |                 |                                                  |
|                |                              |              |                |          |             |                 |                                                  |

You might type the player name, the player name is also the HKCBA master point name, without any spaces and dots, it will automatically search for matching. Please select it.

| Hong           | Kong Contract Bridge Association | Home | Events |  | My account | Log out          |
|----------------|----------------------------------|------|--------|--|------------|------------------|
| Add content /  | Create Event registration        |      |        |  |            |                  |
| Create         | Event registration               |      |        |  |            |                  |
| Event *        |                                  |      |        |  |            |                  |
| 2014.08.12 -   | MP Pairs (2)                     |      |        |  |            | •                |
| Players *      |                                  |      |        |  |            | Show row weights |
| BARON          | NG [uid:1457]                    |      |        |  |            | G                |
| + WILSON       | IMOK [uid:1579]                  |      |        |  |            | S                |
| Add another it |                                  |      |        |  |            |                  |
| Team name (op  | view                             |      |        |  |            |                  |

You might add another player by the **ADD ANOTHER ITEM** button.

You might fill in the **TEAM NAME** for Team event.

Click **SAVE** to save the registration.

You might register for the other pairs or teams, thru another registration.

Please notice that acknowledgement email will be sent to the Directors, dedicated council members responsible for registration (currently Charlie LEE), and also every player you entered.

After saving the registration, you shall see:

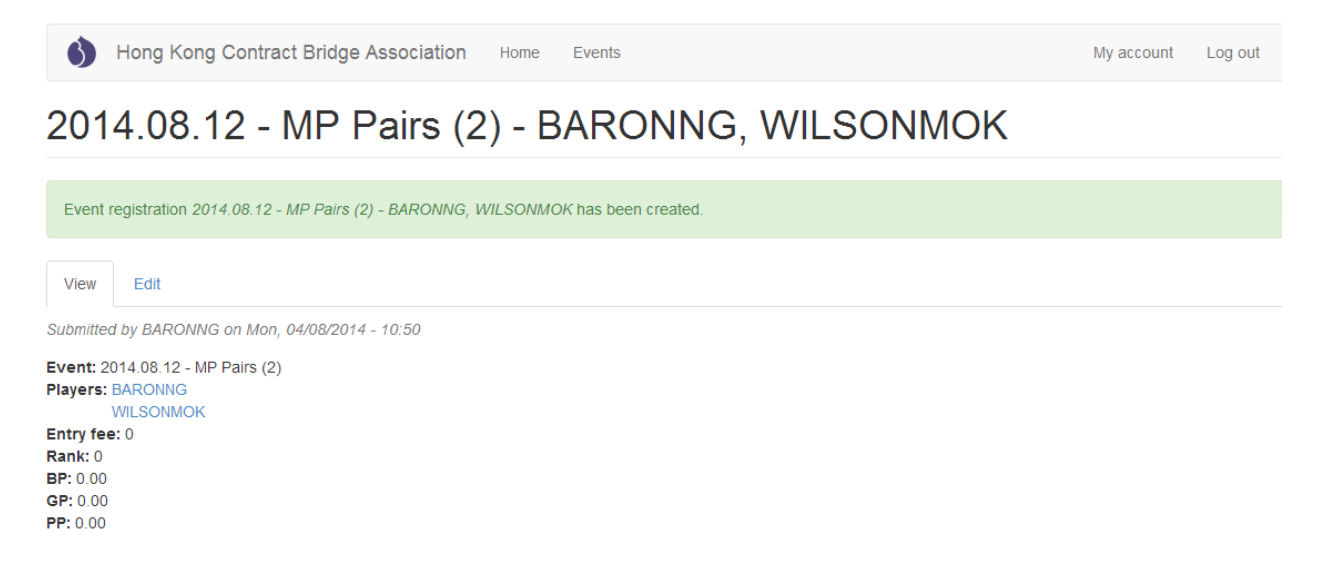

After registration, you might go back to HKCBA Calendar Page, and click on the event, you will see the registration ID:

| Event Calendo  | ar Tournan    | nent Format  | Running Score | s Past C | Cup Winners |                 |                                                  |
|----------------|---------------|--------------|---------------|----------|-------------|-----------------|--------------------------------------------------|
| НКСВА          | International | Local        | China Oth     | ers ALL  |             |                 | Calendar View                                    |
| <b>44</b> 2013 |               | <            | August 2014   | >        |             | 2015 ►►         |                                                  |
| Sunday         | Monday        | Tuesday      | Wednesday     | Thursday | Friday      | Saturday        | MP Pairs (2)                                     |
|                |               |              |               |          | 1           | 2               | Date: 2014-08-12 (19:00)                         |
|                |               |              |               |          | GSI         | Intercity       | Mariners Conference Room Pre-registration        |
|                |               |              |               |          | Intercity   |                 |                                                  |
| 3              | 4             | 5            | 6             | 7        | 8           | 0               | Pre-registration will end at 2014-08-12 (00:00). |
| Intercity      | 4             | 5            |               | 1        | 0           | Open League (2) | No. of registration entries: 1                   |
| interenty      |               |              |               |          |             | opon zouguo (z) | reattist71 Baron Na Wilson Mak                   |
|                |               |              |               |          |             |                 | reg#[617] - Baron Ng, Wilson Mok                 |
| 10             | 11            | 12           | 13            | 14       | 15          | 16              |                                                  |
|                |               | MP Pairs (2) |               |          |             |                 |                                                  |
|                |               |              |               |          |             |                 |                                                  |
| 17             | 18            | 19           | 20            | 21       | 22          | 23              |                                                  |
|                |               |              |               |          |             |                 |                                                  |

And now, your pre-registration is successful!

Q 2.6: How to cancel the registration?

**A 2.6:** If you wish to cancel the pre-registration, you have to be the one who created it, or the director can do it. Click on the event, and simple click on the registration ID:

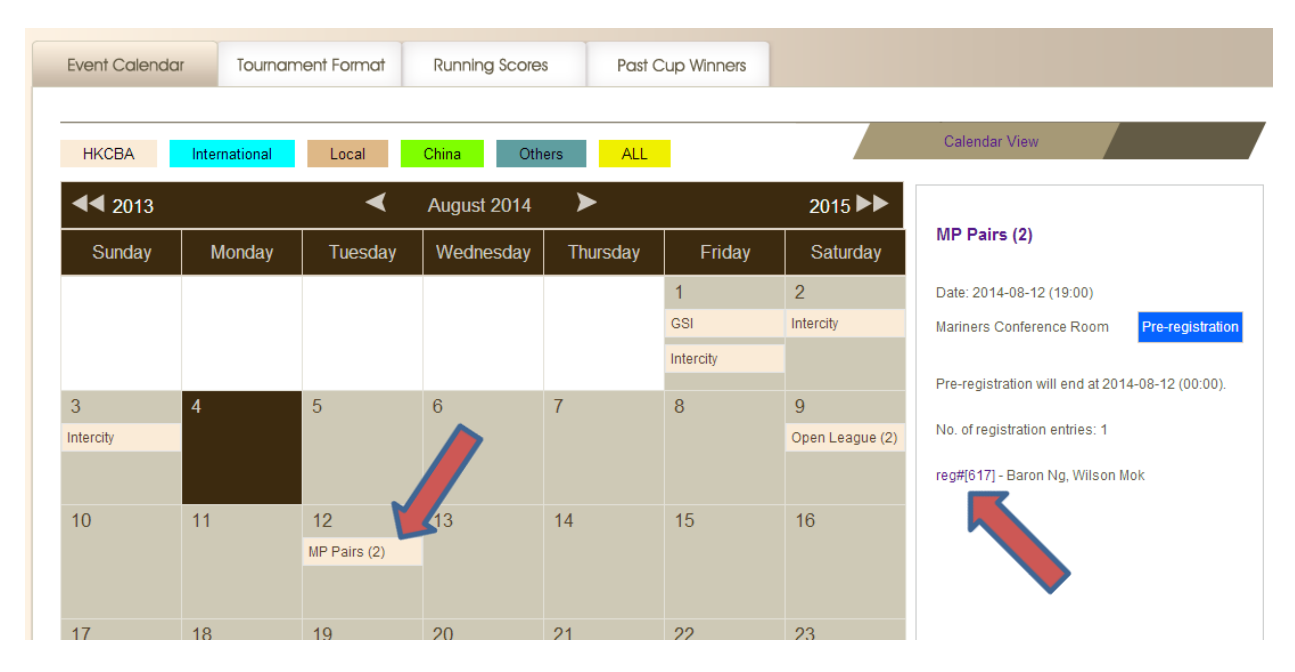

Click on [Edit] button, and then [Delete] button.

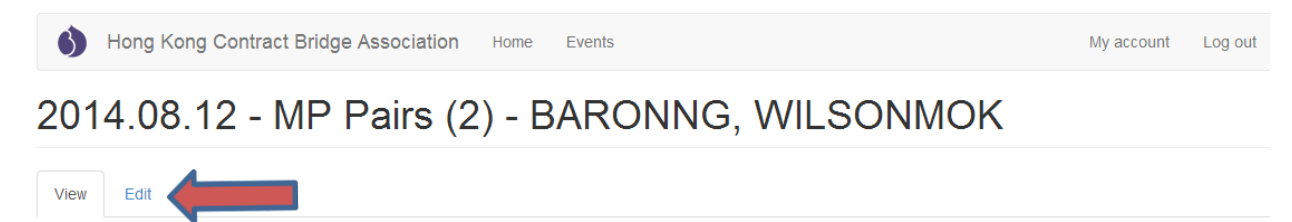

Submitted by BARONNG on Mon, 04/08/2014 - 10:50 Event: 2014.08.12 - MP Pairs (2) Players: BARONNG WILSONMOK Entry fee: 0 Rank: 0 BP: 0.00 GP: 0.00

PP: 0.00

# *Edit Event registration* 2014.08.12 - MP Pairs (2) - BARONNG, WILSONMOK

| Vie   | v Edit               |
|-------|----------------------|
| 2014. | 08.12 - MP Pairs (2) |
| Playe | rs *                 |
| ÷     | x                    |
|       | BARONNG [uid:1457]   |
|       |                      |
| ÷     | WILSONMOK [uid:1579] |
|       |                      |
| ÷     |                      |
|       |                      |
| Add   | another item         |
| Team  | name (optional)      |
|       |                      |
| Sav   | Preview Delete       |

Q 2.7: How to check if the registration is open / closed?

**A 2.7:** You can go to the event calendar; click into the event, details will be pop-up on the right hand side.

[Pre-reg not yet started] means the pre-registration has not yet started.

[Pre-registration] means you can perform registration.

[Registration is CLOSED] means either registration window is over or maximum capacity is reached.

| Quick Lin | KCBA            | About Us<br>alendar                 | an Bridge<br>Newsletter | Members Yo | vuth Section C | ompetitions Res                                             | Durces Useful Links Latest News Contact Us                                                                                                    |
|-----------|-----------------|-------------------------------------|-------------------------|------------|----------------|-------------------------------------------------------------|----------------------------------------------------------------------------------------------------|
| Event Co  | alendar Tournan | Local                               | Running Score China Oth | s Past (   | Cup Winners    | 2014                                                        | Calendar Vie List View                                                                                                    |
| Sund      | ay Monday       | Tuesday                             | Wednesday               | Thursday   | Friday         | Sau                                                         | Open Pairs & Q2)                                                                                                    |
| 6         | 7               | 1<br>8<br>Lorraine Sung<br>Team (1) | 9                       | 3          | 4              | 5<br>Open Pairs Q1 &<br>Q2<br>12<br>Open Pairs (F1 &<br>F2) | 2014-07-05 14.<br>Mariner Main Hall<br>Hand Records<br>Result<br>Desciption :<br>Open Pairs (Q1 & Q2)<br>Registration List on 10th July, 2014 |

Q 2.8: How to check the tournament format for a particular event?

**A 2.8:** You can go to event calendar, "Tournament Format" tab. The latest tournament format can be found there.

|                                  | Learn & Member | s Youth Section | Competitions                | Resources |
|----------------------------------|----------------|-----------------|-----------------------------|-----------|
| Quick Link : •Event Calendar •   |                | ercity 2014     | <ul> <li>Running</li> </ul> | Scores    |
| Event Calendar Tournament Format | Running S      | Past Cup Winner | s                           |           |

Q 2.9: How to search for a particular event?

**A 2.9:** You can go to event calendar, type the event in the text box on the right side. Search results will be displayed.

**Note**: This function is still working-in-progress. Please visit the event calendar for any event. We shall update the procedure and function later on.

| нкс            | BA            | About Us                  | Learn Bridge  | Members Yo  | with Section C | competitions Reso       | ources Useful Links Latest News Contact Us |
|----------------|---------------|---------------------------|---------------|-------------|----------------|-------------------------|--------------------------------------------|
| iick Link :    | ♦Event Co     | alendar 💌                 | Newsletter    | ♦ Intercity | / 2014 🔸 I     | Running Sco             | res                                        |
| Event Calendo  | ar Tournan    | nent Format               | Running Score | es Past C   | Cup Winners    |                         |                                            |
| НКСВА          | International | Local                     | China Oth     | ners ALL    |                |                         | Calendar View List View                    |
| <b>44</b> 2013 |               | <                         | July 2014     | >           |                | 2015 ►►                 | SEARCH                                     |
| Sunday         | Monday        | Tuesday                   | Wednesday     | Thursday    | Friday         | Saturday                | Open Pairs (F1 & F2)                       |
|                |               | 1                         | 2             | 3           | 4              | 5                       |                                            |
|                |               |                           |               |             |                | Open Pairs Q1 & Q2      | 2014-07-12 14:30:00 More Information       |
|                |               |                           |               |             |                |                         | Mariners Main Hall                         |
| 6              | 7             | 8                         | 9             | 10          | 11             | 12                      | REGISTRATION IS CLOSED                     |
|                |               | Lorraine Sung<br>Team (1) |               |             |                | Open Pairs (F1 &<br>F2) | Desciption :<br>Open Pairs (F1 & F2)       |

## 3. General

Q 3.1: If I have any queries / comments regarding the website, who can i approach?

A 3.1: You can email <u>hkcbaadm@hkcba.org</u> for general enquiries.

For website comments, you might contact Alan Sze (sze.alan@gmail.com)

<u>Note</u>: HKCBA website shall provide some other useful functions, such as Past Cup Winners List, Running Scores for Year Round Events, up-todate Master Points, and etc. All are still working-in-progress, please be patient. Please also keep an eye closely on the **News** Announcement. We shall update soon when they are ready.